# Raspberry Pi Recipes Part #4

## Set the Table for Raspberry (S)PI

Last time we looked at the UART Serial Interface of the Raspberry Pi's Expansion Header. In this project we'll take a look at one of Raspberry Pi's other serial interfaces—the SPI Bus.

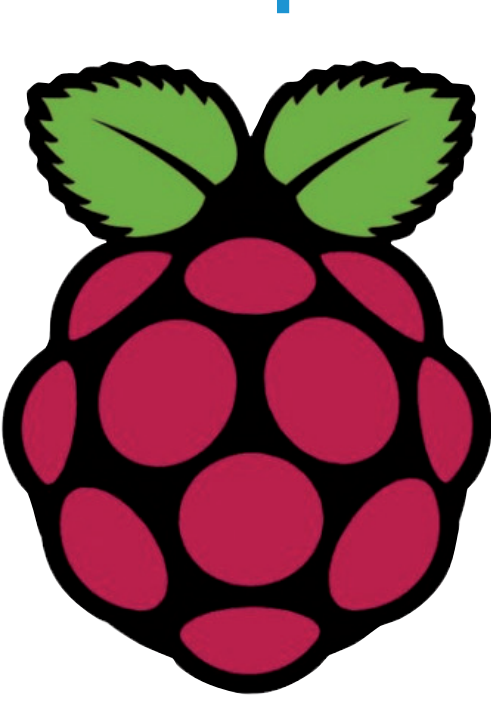

By Tony Dixon (UK)

### SPI Interface

The Serial Peripheral Interface (SPI) is the second of the three serial interfaces you'll find on the Raspberry Pi's Expansion Header. The other two interfaces are the UART Serial Interface (see Part 3) and the  $I^2C$  interface.

**Table 1** details the Expansion Header signals.The SPI interface is found on pins 19 (MOSI),21 (MISO), and 23 (SCK), with the two SPIChip Enable signals found on pins 24 (CE0)and 26 (CE1).

SPI is designed to interface other devices with a minimum number of pins in a Master/Slave arrangement. For our examples the Raspberry Pi will always be the SPI Master. Physically, the SPI interface normally requires four signals to function properly. These signals are *Master Out, Slave In* (MOSI), *Master In, Slave Out* (MISO), *Serial Clock* (SCK) and *Chip Enable* (CEx).

### Port Expander Hardware

In our Raspberry Pi SPI project we'll be expanding the number of the RPI GPIOs by adding a Port Expander. In particular we'll be using a 16-channel MCP23S17 Port Expander from Microchip. **Figure 1** shows a simple circuit. The chip is connected to the RPi's SPI interface, and we have the option of using either one of the two SPI chip enable signals (CE0 or CE1) via a jumper.

Figure 1. Schematic for Raspberry Pi MCP23S17 Port Expander.

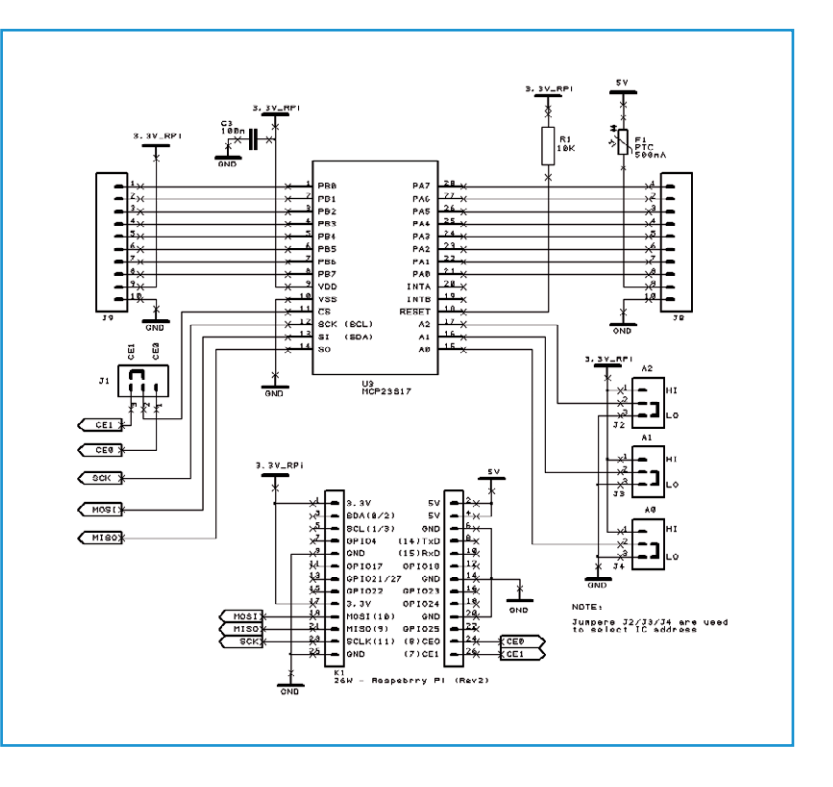

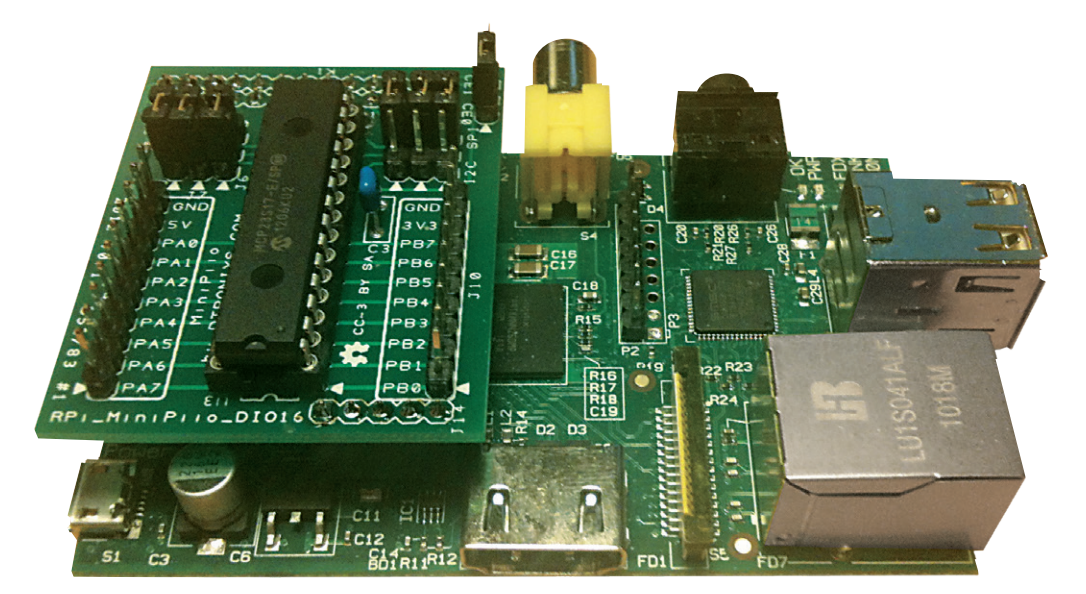

Figure 2. Pi and MCP23S17 Add-On Board.

**Figure 2** depicts our hardware setup where we are using a small add-on board [3] to provide our MC23S17 interface.

### Installing Python's SPI Library

Our programming language of choice for these project examples is Python 2. As we discovered last time, Python is already installed as standard in the Raspbian distribution. However, there is no provision for the SPI interface. To fix this we will need to install the SPI Python wrapper / library, so let's start an LXterminal session (as shown in **Figure 3**) and type the following commands:

cd ~

```
git clone git://github.com/doceme/
    py-spidev
```

cd py-spidev/

sudo python setup.py install

#### {or

```
sudo apt-get install git-core
    python-dev
sudo apt-get install python-pip
sudo pip install spidev)
```

Once installed, we'll need to do a little housekeeping and tell Raspbian that we intend to use the hardware SPI interface. The hardware SPI is disabled by default, so we have to change this by editing the blacklist file:

sudo nano /etc/modprobe.d/
 raspi-blacklist.conf

Find the text line with **blacklist spibcm2708**, insert a # (hash) at the start of the line to comment out the statement, and then save the file. Once saved, let's do a quick reboot by typing:

sudo reboot

Once we've rebooted, we can start a new Figure 3. LXTerminal session and type... LXTerminal.

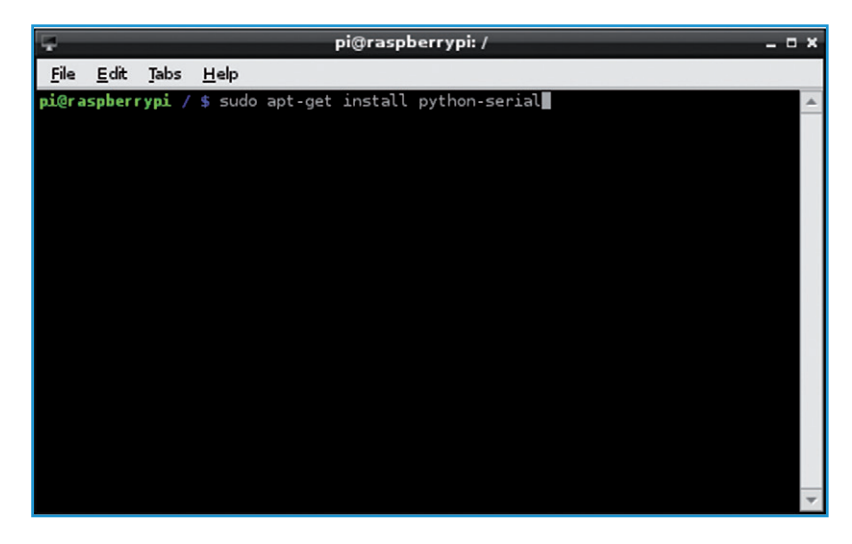

### Elektor•Post

#### ls /dev/spi\*

...to check that we have two SPI devices list (one for each SPI Chip Select signal), and we should have:

/dev/spidev0.0 /dev/spidev0.1

| -                           | Python Shell              |                          |                                 |                          |                     |              |              |     |              |
|-----------------------------|---------------------------|--------------------------|---------------------------------|--------------------------|---------------------|--------------|--------------|-----|--------------|
| <u>F</u> ile                | <u>E</u> dit              | She <u>l</u> l           | <u>D</u> ebug                   | <u>O</u> ptions          | <u>W</u> indows     | <u>H</u> elp |              |     |              |
| Pytł<br>[GCC<br>Type<br>>>> | ion 2<br>2 4.6<br>2 1 coj | .7.3<br>.3] or<br>pyrigh | (defaul)<br>1 linux<br>1t", "cr | t, Jan 1<br>2<br>redits" | 3 2013,<br>or "lice | 11:20:4      | 46)<br>for m | ore | information. |

Figure 4. IDLE Python Shell.

### Example Program: mcp23s17.py

With spidev installed we're now going to write a small test program to illuminate LEDs wired to the Port Expander GPIO.

Double-click the IDLE icon on your Pi's desktop to start the Python Shell and IDLE (**Figure 4**).

Select File Option from the menu and create a new program. This will start the IDLE editor.

In the IDLE editor, **Figure 5**, type the program as shown in the **Listing**.

Once you've typed the program, make sure you save it, then switch to an LXTerminal session and type the following command to make your program an executable:

chmod +x mcp23s17.py

Once done, you can run your program by typing the following command:

(130211)

sudo ./mcp23s17.py

| _                                 | *Untitled*                               |                                                |                       |                     |                 |              |            |  |
|-----------------------------------|------------------------------------------|------------------------------------------------|-----------------------|---------------------|-----------------|--------------|------------|--|
| <u>F</u> ile                      | <u>E</u> dit                             | F <u>o</u> rmat                                | <u>R</u> un           | <u>O</u> ptions     | <u>W</u> indows | <u>H</u> elp |            |  |
| #!/u<br>i¶po<br>ser<br>ser<br>ser | ser/<br>ort s<br>= se<br>.writ.<br>.clos | bin/pyt<br>erial<br>rial.Se<br>e ("Hel<br>e () | hon<br>rial(<br>lo El | '/dev/ti<br>ektor") | tyAMAO',        | 115200,      | timeout=1) |  |

Figure 5. IDLE Editor.

| Listing                                        |                       |
|------------------------------------------------|-----------------------|
| #!/usr/bin/python                              |                       |
| import spidev                                  |                       |
| import time                                    |                       |
| spi = spidev.SpiDev()<br>spi.open(0,0)         |                       |
| while True:                                    |                       |
| spi.xfer([0,0,0])                              | # turn all lights off |
| <pre>time.sleep(1) </pre>                      |                       |
| <pre>spl.xter([1,255,254]) time.sleep(1)</pre> | # turn all lights on  |

| Quick Summary of spidev commands             |                                                                                            |  |  |  |
|----------------------------------------------|--------------------------------------------------------------------------------------------|--|--|--|
| spi.open (0,0)                               | opens SPI bus 0 using CE0.                                                                 |  |  |  |
| spi.open (0,1)                               | opens SPI bus 0 using CE1.                                                                 |  |  |  |
| spi.close ()                                 | disconnects the object from the interface.                                                 |  |  |  |
| <pre>spi.writebytes ([array of bytes])</pre> | writes an array of bytes to SPI device.                                                    |  |  |  |
| spi.readbytes (len)                          | reads len bytes from SPI device.                                                           |  |  |  |
| <pre>spi.xfer2 ([array of bytes])</pre>      | sends an array of bytes keeping the CEx asserted the whole time.                           |  |  |  |
| <pre>spi.xfer ([array of bytes])</pre>       | sends an array of bytes de-asserting and re-asserting the CEx with every byte transmitted. |  |  |  |

### Elektor•Post

### **Internet Links**

- [1] www.raspberrypi.org
- [2] www.github.com/doceme/py-spidev
- [3] www.dtronixs.com

### Table 1. Expansion Header Pin Out

| Pin Name | Pin Function | Alternative | RPi.GPIO   |
|----------|--------------|-------------|------------|
| P1-02    | 5.0V         | -           | -          |
| P1-04    | 5.0V         | -           | -          |
| P1-06    | GND          | -           | -          |
| P1-08    | GPIO14       | UART0_TXD   | RPi.GPIO8  |
| P1-10    | GPIO15       | UART0_RXD   | RPi.GPIO10 |
| P1-12    | GPIO18       | PWM0        | RPi.GPIO12 |
| P1-14    | GND          | -           | -          |
| P1-16    | GPIO23       |             | RPi.GPIO16 |
| P1-18    | GPIO24       |             | RPi.GPIO18 |
| P1-20    | GND          | -           | -          |
| P1-22    | GPIO25       |             | RPi.GPIO22 |
| P1-24    | GPIO8        | SPI0_CE0_N  | RPi.GPIO24 |
| P1-26    | GPIO7        | SPI0_CE1_N  | RPi.GPIO26 |

| Din Name                                                                                                    | Board R      | evision 1   | Board Revision 2 |             |  |
|----------------------------------------------------------------------------------------------------|--------------|-------------|------------------|-------------|--|
| Pin Name                                                                                                    | Pin Function | Alternative | Pin Function     | Alternative |  |
| P1-01                                                                                                    | 3.3V         | -           | 3.3V             | -           |  |
| P1-03                                                                                                    | GPIO0        | I2C0_SDA    | GPIO2            | I2C1_SDA    |  |
| P1-05                                                                                                    | GPIO1        | I2C0_SCL    | GPIO3            | I2C1_SCL    |  |
| P1-07                                                                                                    | GPIO4        | GPCLK0      | GPIO4            | GPCLK0      |  |
| P1-09                                                                                                    | GND          | -           | GND              | -           |  |
| P1-11                                                                                                    | GPIO17       | RTS0        | GPIO17           | RTS0        |  |
| P1-13                                                                                                    | GPIO21       |             | GPIO27           |             |  |
| P1-15                                                                                                    | GPIO22       |             | GPIO22           |             |  |
| P1-17                                                                                                    | 3.3V         | -           | 3.3V             | -           |  |
| P1-19                                                                                                    | GPIO10       | SPI0_MOSI   | GPIO10           | SPI0_MOSI   |  |
| P1-21                                                                                                    | GPIO9        | SPI0_MISO   | GPIO9            | SPI0_MISO   |  |
| P1-23                                                                                                    | GPIO11       | SPI0_SCLK   | GPIO11           | SPI0_SCLK   |  |
| P1-25                                                                                                    | GND          | -           | GND              | -           |  |
| Note: I2C0_SDA and I2C0_SCL (GPIO0 & GPIO1) and I2C1_SDA and I2C1_SCL (GPIO2 & GPIO3) have 1.8-k $\Omega$ pull-up resistors to 3V3. |              |             |                  |             |  |